# Quick Guide for Baha<sup>,</sup> 5 Sound Processor Users

# Benefits of Your Cochlear Baha Remote Control 2

- Allows you to discreetly adjust your Baha sound processor
- Provides large buttons for simple volume or program changes
- Allows you to monitor your or your child's sound processor
- Makes streaming to other wireless accessories easy

**Note:** The Baha Remote Control 2 can be paired to two Baha 5 Sound Processors for those with a bilateral fitting.

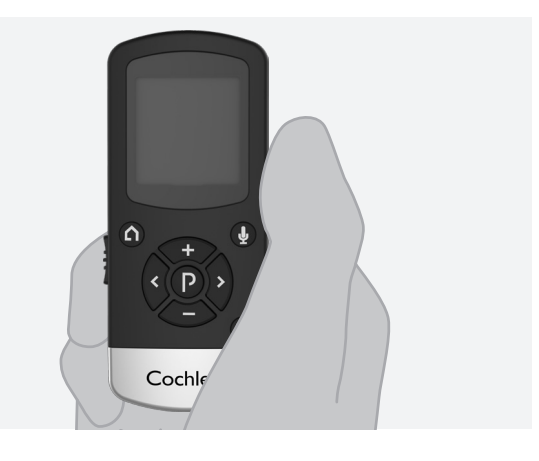

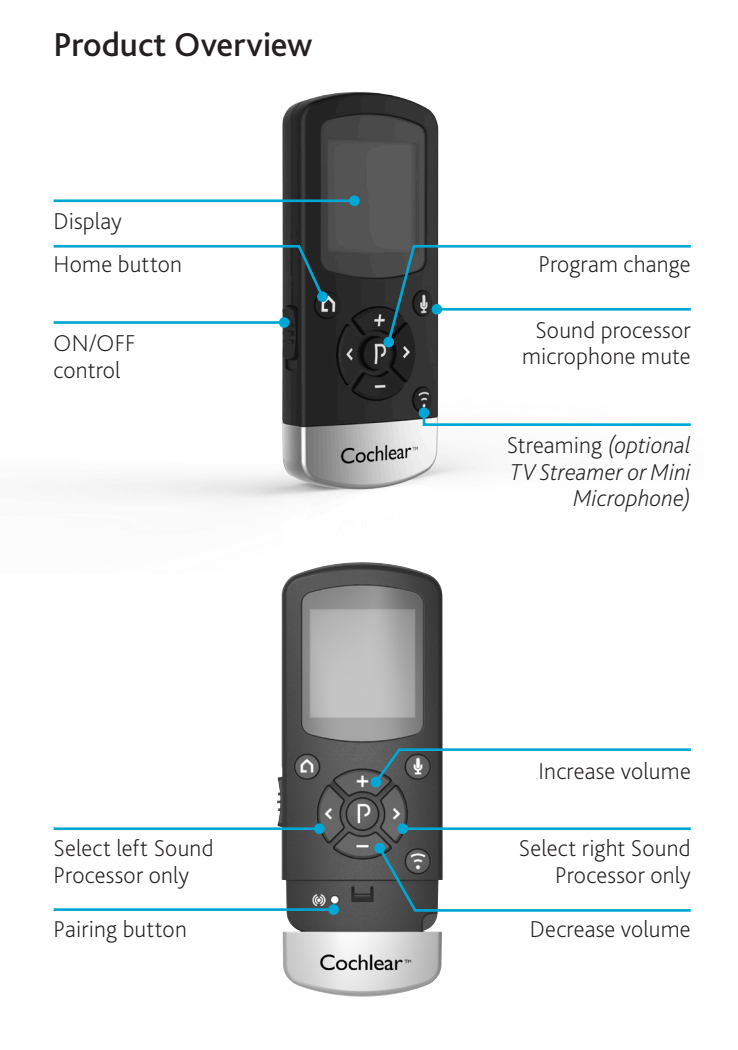

# **Getting Started**

Pre-paired sound processors do not need to be paired again. If your sound processor is not pre-paired, instructions on how to easily pair it with your Remote Control 2 are on the last page of this guide.

# Charging the Battery

Before using your Remote Control 2, you need to fully charge the battery. To charge it, plug in the charging cable as shown to the right. Then plug the other end into a power outlet. During charging the bars in the battery meter will be showing one, two and three bars continuously. When fully charged all three bars will be shown continuously.

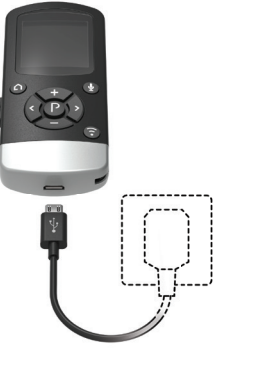

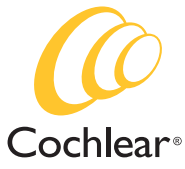

Hear now. And always

## Using the Remote Control 2

## Turning your Remote Control 2 ON and OFF

To turn your Remote Control 2 ON slide the switch on the side of the Remote Control 2 down to the ON position. A white "I" icon will be visible on the base of the switch and the display will turn on.

To turn your Remote Control 2 OFF, slide the ON/OFF switch up to the OFF position.

#### Activate Streaming

If your sound processor is paired with more than one wireless accessory press once,

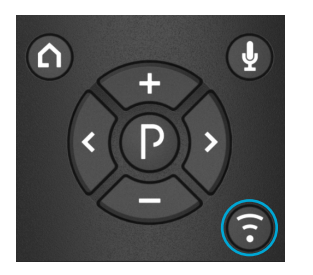

twice, or three times to toggle between the accessories. If you cannot connect to your wireless accessory, move closer to it and try again.

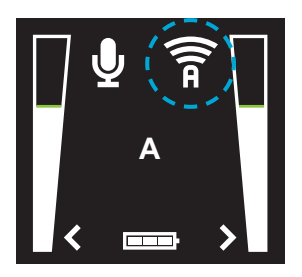

Connected to streaming device.

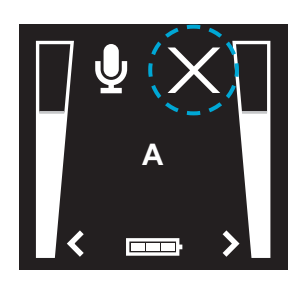

No streaming device found.

#### Switching Between Sides

Select your left or right sound processor if you use 2 sound processors.

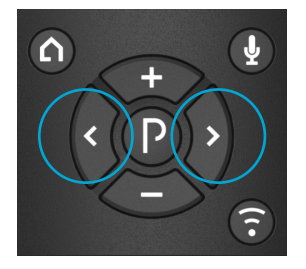

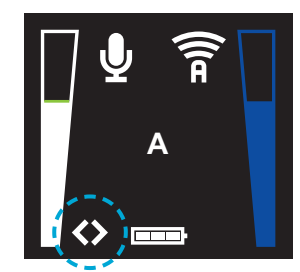

Left and right hearing instrument volume selected.

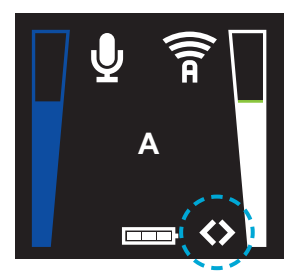

Left and right streaming volume selected.

#### Deactivating Streaming

Home: Stop streaming and return to program 1 and default volume settings

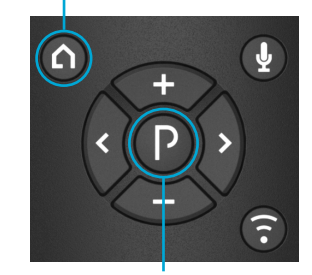

Stop streaming and return to the last used program and volume settings

### Remote Control 2 Displays

The batteries are low in the Baha sound processor and need to be replaced:

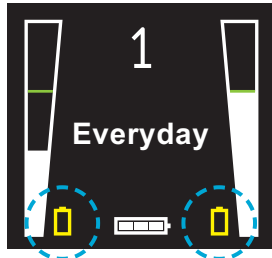

In the left In the right sound processor.

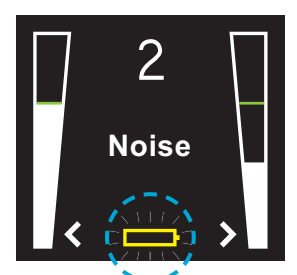

The battery is low in the Remote Control 2 and need to be charged.

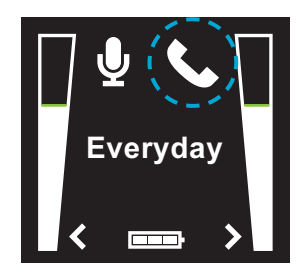

The Phone Clip is active.

## Pairing with Your Baha Sound Processor

Make sure the Remote Control 2 is fully charged and is turned ON.

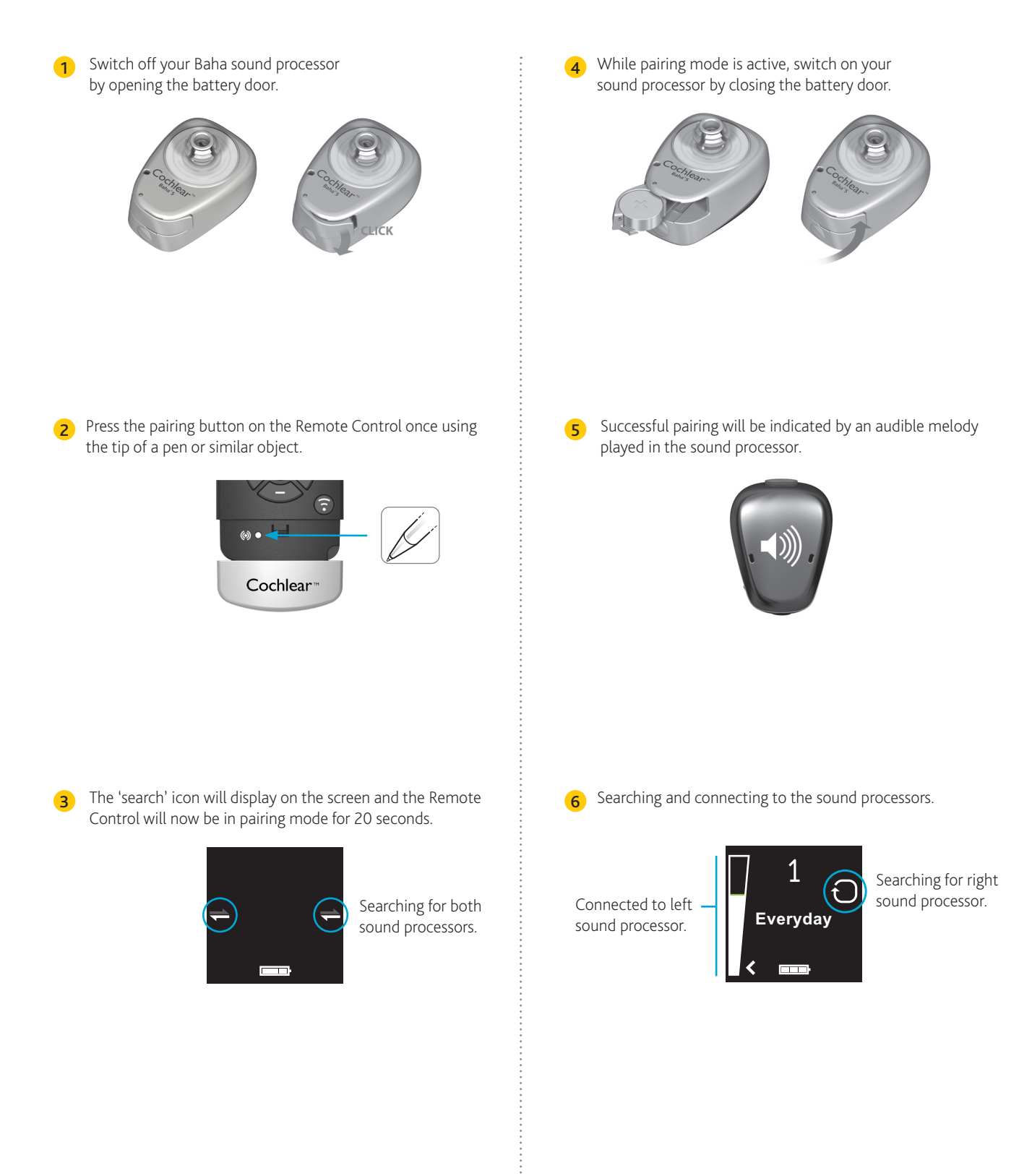

### Support

For full details about the Cochlear Remote Control 2, please refer to the User Manual.

Need help Pairing? Text "PAIRING" to (720) 606-6970.

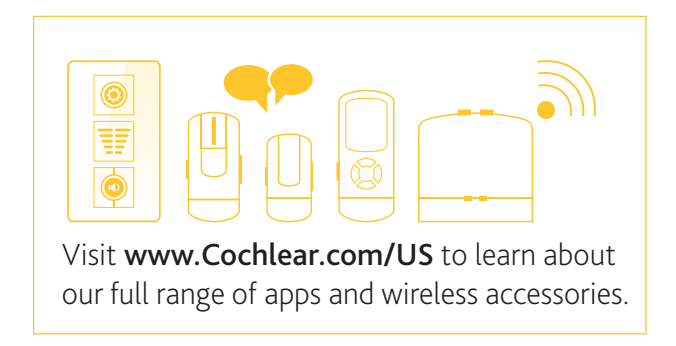

#### www.Cochlear.com/US

#### **Cochlear Americas**

 13059 East Peakview Avenue

 Centennial, CO 80111 USA

 Telephone:
 1 303 790 9010

 Support:
 1 800 483 3123

#### Cochlear Canada Inc.

2500-120 Adelaide Street West Toronto, ON M5H 1T1 Canada Telephone: 1 416 972 5082 Fax: 1 416 972 5083

©Cochlear Limited 2015. All rights reserved. Hear now. And always and other trademarks and registered trademarks are the property of Cochlear Limited or Cochlear Bone Anchored Solutions AB. The names of actual companies and products mentioned herein may be the trademarks of their respective owners.

Apple, the Apple logo, FaceTime, iPhone, iPad and iPod touch are trademarks of Apple Inc., registered in the U.S. and other countries. App Store is a service mark of Apple Inc.

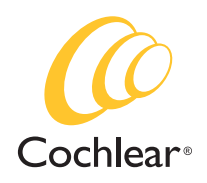